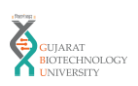

| 1 | Sign in on Digilocker <u>https://www.digilocker.gov.in/</u> website. If you don't have account than create it. It is aadhar based authenitcation                                                                                                    |  |  |  |  |  |
|---|----------------------------------------------------------------------------------------------------|--|--|--|--|--|
| - |                                                                                                    |  |  |  |  |  |
|   |                                                                                                    |  |  |  |  |  |
|   |                                                                                                    |  |  |  |  |  |
|   |                                                                                                    |  |  |  |  |  |
|   | Securely Access                                                                                                    |  |  |  |  |  |
|   | <ul> <li>Your documents</li> </ul>                                                                                                    |  |  |  |  |  |
|   | anvtime, anvwhere                                                                                                    |  |  |  |  |  |
|   |                                                                                                    |  |  |  |  |  |
|   |                                                                                                    |  |  |  |  |  |
|   | storn Office The Device Functionant States States States - Academic States                                                                                                    |  |  |  |  |  |
|   | New in<br>DigiLocker<br>DigiLocker                                                                                                    |  |  |  |  |  |
|   | Covid Vaccine Centricate Card Class XII Mansheet Class XII Mansheet Card Class XII Mansheet Card Class |  |  |  |  |  |
|   |                                                                                                    |  |  |  |  |  |
| 2 | Enter your login details                                                                                                    |  |  |  |  |  |
|   | Efficer your login details.                                                                                                    |  |  |  |  |  |
|   | ← → C A a accounts.digliocker.gov.in/signin/smart_s/2/e459a2651bd3/532484e85ffb76b7a7en • 🖈 🛙                                                                                                    |  |  |  |  |  |
|   |                                                                                                    |  |  |  |  |  |
|   | Sign In to your account!                                                                                                    |  |  |  |  |  |
|   | Mobile/Aadhaar Username                                                                                                    |  |  |  |  |  |
|   |                                                                                                    |  |  |  |  |  |
|   | 9725345456<br>Enter your registreed Aadhaar or Mobile number                                                                                                    |  |  |  |  |  |
|   | ····· ø                                                                                                    |  |  |  |  |  |
|   | Forgot security PIN?                                                                                                    |  |  |  |  |  |
|   | Sign In                                                                                                    |  |  |  |  |  |
|   | Do not have an account? Sign Up                                                                                                    |  |  |  |  |  |
|   |                                                                                                    |  |  |  |  |  |
|   |                                                                                                    |  |  |  |  |  |
|   |                                                                                                    |  |  |  |  |  |
|   |                                                                                                    |  |  |  |  |  |
|   |                                                                                                    |  |  |  |  |  |
|   |                                                                                                    |  |  |  |  |  |
|   |                                                                                                    |  |  |  |  |  |
|   |                                                                                                    |  |  |  |  |  |

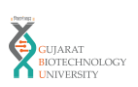

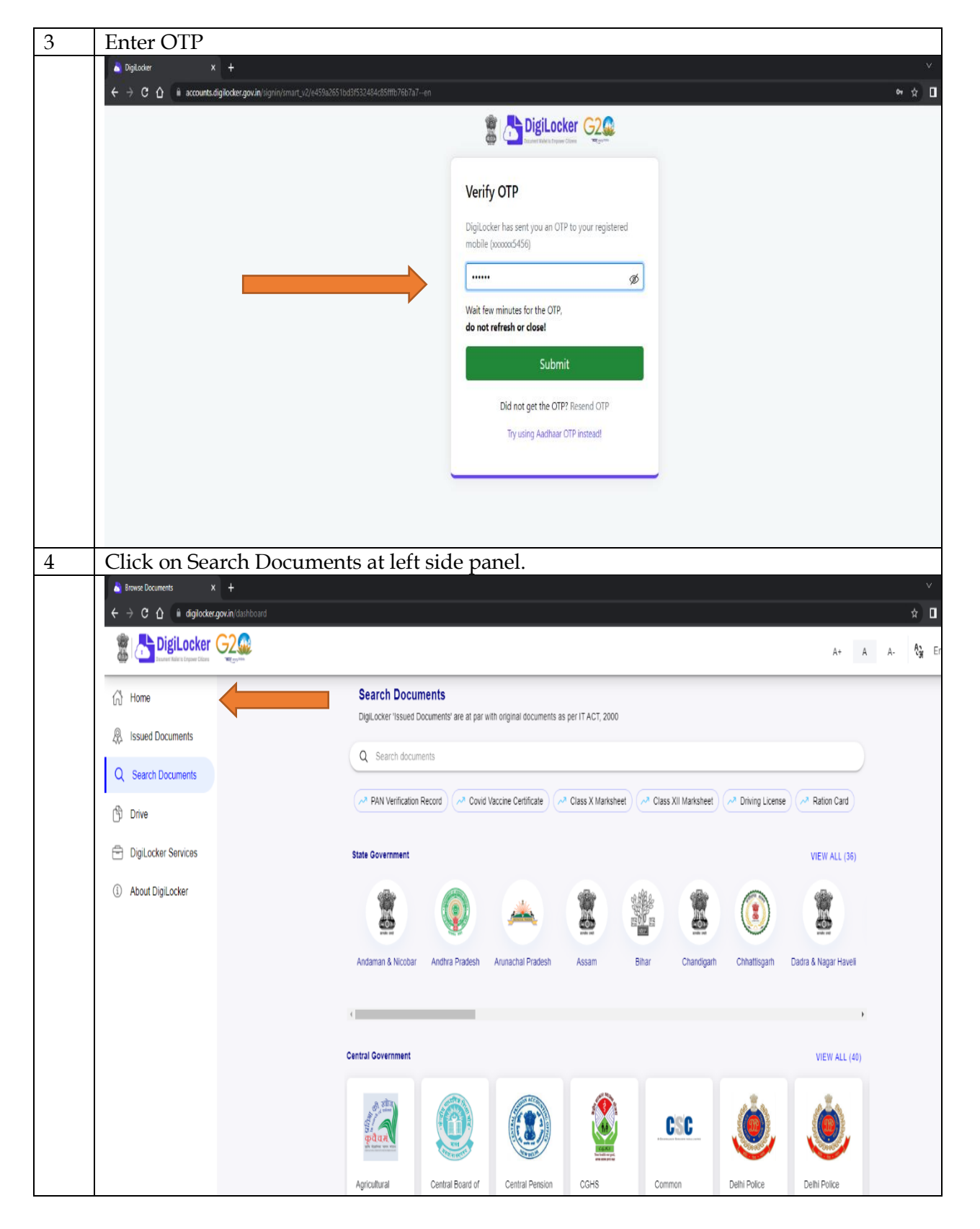

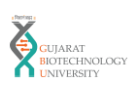

| 5 Search "ABC" on Search Bar and click on "ABC ID card – Academic Bank of Credits |                                                                                                    |                                                                                                    |                |  |  |  |  |
|-----------------------------------------------------------------------------------|----------------------------------------------------------------------------------------------------|----------------------------------------------------------------------------------------------------|----------------|--|--|--|--|
|                                                                                   | ← → C ① in diglicotergovin itsiboard ☆ □                                                                                                    |                                                                                                    |                |  |  |  |  |
|                                                                                   | Home     Issued Documents     Search Documents     Drive     Digliccker Services     About Digliccker                                                                                                    | Search Documents         DigLocker 'Issued Documents' are at par with original documents as per IT ACT, 2000         Q       abc         C       Search Results (1)         Image: Demonstration of Credits       Demonstration | A+ A A- \$3 Er |  |  |  |  |
| 6                                                                                 | Click on Institutions T                                                                                                    | vpe                                                                                                    |                |  |  |  |  |
| 0                                                                                 | image: image: image | урс.<br><sup>д</sup>                                                                                                    | ~<br>★ ∎       |  |  |  |  |
|                                                                                   |                                                                                                    |                                                                                                    | A+ A A- 🦓 Er   |  |  |  |  |
|                                                                                   | Home                                                                                                    | ← ABC ID Card                                                                                                    |                |  |  |  |  |
|                                                                                   | Q Search Documents                                                                                                    | Get your document by entering the resulted details                                                                                                    |                |  |  |  |  |
|                                                                                   | Drive                                                                                                    | Set your occurrent by entering the required details                                                                                                    |                |  |  |  |  |
|                                                                                   | DigiLocker Services                                                                                                    | Date of Bith 23-08-1988                                                                                                    |                |  |  |  |  |
|                                                                                   | <ol> <li>About DigiLocker</li> </ol>                                                                                                    | Gender Male                                                                                                    |                |  |  |  |  |
|                                                                                   |                                                                                                    | Institutions Type Select Institutions Type +                                                                                                    |                |  |  |  |  |
|                                                                                   |                                                                                                    | Institution Name Select Institution Name +                                                                                                    |                |  |  |  |  |
|                                                                                   |                                                                                                    | I provide my consent to Digit.ocker to share my details with the Issuers for the purpose of fetching my documents. Get Document                                                                                                 |                |  |  |  |  |
| -                                                                                 |                                                                                                    | 1: 1 // 07//                                                                                                    |                |  |  |  |  |
| 7                                                                                 | Select University and (                                                                                                    | click "OK".                                                                                                    | ~              |  |  |  |  |
|                                                                                   | ← → C û û digilocker.gov.in (dashboard/documents/fet                                                                                                    | ch                                                                                                    | A+ A A- 🖓 Er   |  |  |  |  |
|                                                                                   | {∩} Home                                                                                                    | ← ABC ID Card                                                                                                    |                |  |  |  |  |
|                                                                                   | Issued Documents                                                                                                    |                                                                                                    |                |  |  |  |  |
|                                                                                   | Drive                                                                                                    | Get your document by entering the required details                                                                                                    |                |  |  |  |  |
|                                                                                   | DigiLocker Services                                                                                                    | Name (as per Aadhaar) Gohil Bhadresh Sinh Gambhirsinh                                                                                                    |                |  |  |  |  |
|                                                                                   | About DigiLocker                                                                                                    | Gender Institutions Type                                                                                                    |                |  |  |  |  |
|                                                                                   |                                                                                                    | Institutions Type College                                                                                                    |                |  |  |  |  |
|                                                                                   |                                                                                                    | Institution Name Skill                                                                                                    |                |  |  |  |  |
|                                                                                   |                                                                                                    | I provide my co<br>purpose of fetc     Cancel     OK     cose sectment                                                                                                    |                |  |  |  |  |
|                                                                                   |                                                                                                    |                                                                                                    |                |  |  |  |  |

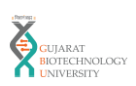

| 8 | Click on Institution Name and search for "Gujarat Biotechnology University".     |                                                                                    |  |  |  |  |  |  |
|---|----------------------------------------------------------------------------------|------------------------------------------------------------------------------------|--|--|--|--|--|--|
|   | r<br>nýlabbaurd/documentu/felch 🖈 🖬                                              |                                                                                    |  |  |  |  |  |  |
|   |                                                                                  | 2                                                                                  |  |  |  |  |  |  |
|   | ි Home                                                                           | ← ABC ID Card                                                                      |  |  |  |  |  |  |
|   | R Issued Documents                                                               |                                                                                    |  |  |  |  |  |  |
|   | Q Search Documents                                                               | Get your document by entering the required details                                 |  |  |  |  |  |  |
|   | Drive                                                                            | Name (as per Aadhaar) Gohil Bhadresh Sinh Gambhirsinh                              |  |  |  |  |  |  |
|   | About DigiLocker                                                                 | Date of Beth Institution Name                                                      |  |  |  |  |  |  |
|   |                                                                                  | Gender Graphic Era (Deemed to be University), Denradun Graphic Era Hill University |  |  |  |  |  |  |
|   |                                                                                  | Institutions Type Great Lakes Institute Of Management, Gurgaon                     |  |  |  |  |  |  |
|   |                                                                                  | Gujarat Ayuneda University. Jammagar                                               |  |  |  |  |  |  |
|   |                                                                                  | purpose of feld<br>Quarat Forensity. Sciences University                           |  |  |  |  |  |  |
|   |                                                                                  |                                                                                    |  |  |  |  |  |  |
|   |                                                                                  |                                                                                    |  |  |  |  |  |  |
|   |                                                                                  |                                                                                    |  |  |  |  |  |  |
|   |                                                                                  |                                                                                    |  |  |  |  |  |  |
|   |                                                                                  |                                                                                    |  |  |  |  |  |  |
|   | Type here to search                                                              | 詳 💽 🚍 💼 💼 🍁 🖫 🧑 🧐 🦛 📲 🎬 🙍 🗘 🛓 🛃 🛛 🔮 🧳 🖉 🖉 🖉                                        |  |  |  |  |  |  |
|   |                                                                                  |                                                                                    |  |  |  |  |  |  |
| 9 | You can see th                                                                   | he below details according to your data. Click on Get Document.                    |  |  |  |  |  |  |
| - | 👗 Fetch Document 🛛 🗙 🚽                                                           | + · · · · · · · · · · · · · · · · · · ·                                            |  |  |  |  |  |  |
|   | ← → C 介 🏾 digilocker.gov.ir                                                      | n/dashbaard/documents/fetch                                                        |  |  |  |  |  |  |
|   |                                                                                  |                                                                                    |  |  |  |  |  |  |
|   | DigiLocker Gausse Raise to Ergover Citares                                       | 4+ A A- 💱 E                                                                        |  |  |  |  |  |  |
|   |                                                                                  |                                                                                    |  |  |  |  |  |  |
|   | ← ABC ID Card                                                                    |                                                                                    |  |  |  |  |  |  |
|   | A Issued Documents                                                               |                                                                                    |  |  |  |  |  |  |
|   | ~                                                                                |                                                                                    |  |  |  |  |  |  |
|   | Q Search Documents                                                               | Get your document by entering the required details                                 |  |  |  |  |  |  |
|   |                                                                                  | ou you accument ay anothing the required accume                                    |  |  |  |  |  |  |
|   | Drive                                                                            | Name (as per Aadhaar) Gohil Bhadresh Sinh Gambhirsinh                              |  |  |  |  |  |  |
|   | E DigiLocker Services                                                            |                                                                                    |  |  |  |  |  |  |
|   |                                                                                  | Date of Birth 23-08-1988                                                           |  |  |  |  |  |  |
|   | <ol> <li>About DigiLocker</li> </ol>                                             |                                                                                    |  |  |  |  |  |  |
|   |                                                                                  | Gender Male                                                                        |  |  |  |  |  |  |
|   |                                                                                  | Institutions Type I University -                                                   |  |  |  |  |  |  |
|   |                                                                                  | instatution ripo University *                                                      |  |  |  |  |  |  |
|   |                                                                                  | Institution Name Gujarat Riotechnology Univ *                                      |  |  |  |  |  |  |
|   |                                                                                  |                                                                                    |  |  |  |  |  |  |
|   | I provide my consent to Digit.ocker to share my details with the Issuers for the |                                                                                    |  |  |  |  |  |  |
|   |                                                                                  | purpose of fetching my documents.                                                  |  |  |  |  |  |  |
|   |                                                                                  | Get Document                                                                       |  |  |  |  |  |  |
|   |                                                                                  |                                                                                    |  |  |  |  |  |  |
|   |                                                                                  |                                                                                    |  |  |  |  |  |  |
|   |                                                                                  |                                                                                    |  |  |  |  |  |  |

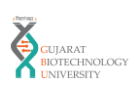

| 10 | You can see the ABC ID card. Download the ABC ID card and submit soft copy on below link:                                                                                                    |                                                                               |                                                                                                    |                       |  |  |  |
|----|----------------------------------------------------------------------------------------------------|-------------------------------------------------------------------------------|----------------------------------------------------------------------------------------------------|-----------------------|--|--|--|
|    | Sued Documents x +                                                                                                    | <u>du.m/ abci</u>                                                             |                                                                                                    | v                     |  |  |  |
|    | Contraction of the second second seco | ocuments                                                                      |                                                                                                    | , ☆ Ц<br>A+ A A- 🏠 Er |  |  |  |
|    | Home     Issued Documents                                                                                                    | You have 5 Issued Documents<br>Digit.ocker "Issued Documents" are at par with | xiginal documents as per IT ACT, 2000                                                                                                    | B                     |  |  |  |
|    | Q Search Documents                                                                                                    | ABC ID Card<br>959602011657                                                   | Academic Bank of Credits<br>Fiti, 13 Jan 2023 09 40 07 GMT                                                                                                    | <u>ط</u> :            |  |  |  |
| 11 | Your ABC IC car                                                                                                    | rd.                                                                           | <section-header><section-header><section-header><section-header><section-header><section-header><section-header><section-header><section-header><section-header><section-header><section-header></section-header></section-header></section-header></section-header></section-header></section-header></section-header></section-header></section-header></section-header></section-header></section-header> |                       |  |  |  |